VULCAN Magazyn VULCAN

## Jak dodać korektę, kiedy błędna pozycja została zdjęta ze stanu w programie Magazyn VULCAN.

Porada opisuje utworzenie korekty dokumentu PZ w sytuacji kiedy dany indeks został zdjęty ze stanu magazynowego.

 W programie Magazyn VULCAN przykładowo został dodany dokument PZ o numerze: PZ/27/06/2024 z data 10.06.2024. Dokument został zatwierdzony, czyli pozycje zostały przeniesione na stan magazynu. Na dokumencie znajduje się indeks: Jajka, Nazwa: Jajka, w ilości: 10 szt., w cenie: 1,20, co dało wartość: 12 zł. Zaznaczona na poniższym zrzucie.

| Konnguracja Zasoby Dekum | zestawier  | nia i wymiana danych | Pomoc                 |                     |              |            |             |             |               |           |                |        | 1000          |
|--------------------------|------------|----------------------|-----------------------|---------------------|--------------|------------|-------------|-------------|---------------|-----------|----------------|--------|---------------|
| 2                        | <u> </u>   | <u> </u>             |                       |                     |              |            |             |             |               | Jedn      | ostka: 📑 🖬 🖬   | ADDR N | - Hereiter    |
| ET CIT                   | W          |                      | •                     |                     |              |            | Zamknij     | okres Ro    | k: 2024       | ~         |                |        | - States      |
| zewnętrzne zewnętrzne    | wewnętrzne | wewnętrzny           | międzymagaz           |                     |              |            |             |             |               | Maga      | azyn:          | 1      | 2 mm          |
|                          |            |                      |                       |                     |              |            |             |             |               |           |                |        |               |
| PZ/5/06/2024             | - Zatwie   | erdzony Koryguj      |                       |                     |              |            |             |             |               |           |                |        | 🖶 Wydruk 🔹    |
| PZ/6/06/2024             | Telomoc    | io ondino            |                       |                     |              |            |             |             |               |           |                |        |               |
| PZ/7/06/2024             | monnac     | e ogome              |                       |                     |              |            |             |             |               |           |                |        |               |
| PZ/8/06/2024             | Numer:     |                      | PZ/27/06/2024         |                     |              |            |             |             |               |           |                |        | 3             |
| PZ/10/06/2024            | Data dosta | awy:                 | 10.06.2024            |                     |              |            |             |             |               |           |                |        |               |
| PZ/11/06/2024            | Data wyst  | awienia:             | 10.06.2024            |                     |              |            |             |             |               |           |                |        | 9             |
| PZ/12/06/2024            | Kontrahen  | t:                   | OSM JASIENICA ROSIELN | A                   |              |            |             |             |               |           |                |        | 3             |
| PZ/13/06/2024            | Opis:      |                      |                       |                     |              |            |             |             |               |           |                |        | 3             |
| E PZ/14/06/2024          | Użytkowni  | k:                   | vadmin vadmin         |                     |              |            |             |             |               |           |                |        | ā             |
| - E PZ/15/06/2024        |            |                      |                       |                     |              |            |             |             |               |           |                |        | Zmień         |
| PZ/16/06/2024            |            |                      |                       |                     |              |            |             |             |               |           |                |        |               |
| PZ/17/06/2024            | Pozycje d  | okumentu             |                       |                     |              |            |             |             |               |           |                |        | 2             |
| PZ/18/06/2024            | Wpisz, by  | wyszukać             | Przeliczanie VAT: o   | d brutto Pokaż szcz | egóły stawek |            |             |             |               |           |                |        |               |
| PZ/19/06/2024            |            | Indeks               | Nazwa Opis            | J.m.                | Ilość        | Cena netto | Stawka VAT  | Cena brutto | Wartość netto | Kwota VAT | Wartość brutto | Obiekt | Data ważności |
| PZ/20/06/2024            | 1 JAJK     | A jajka              |                       | szt.                | 10,0000      | 1,20       | nie podlega | 1,20        | 12,00         | 0,00      | 12,00          |        |               |
| PZ/22/06/2024            | 2 1060     | REC jogurt           | : grecki              | szt.                | 5,0000       | 4.99       | nie podlega | 4.99        | 24.95         | 0.00      | 24.95          |        |               |
| PZ/23/06/2024            |            | 400g                 |                       |                     |              |            |             |             |               |           |                |        | _             |
| PZ/24/06/2024            |            |                      |                       |                     |              |            |             |             |               |           |                |        |               |
| E PZ/25/06/2024          |            |                      |                       |                     |              |            |             |             |               |           |                |        |               |
| - E PZ/26/06/2024        |            |                      |                       |                     |              |            |             |             |               |           |                |        |               |
| PZ/27/06/2024            |            |                      |                       |                     |              |            |             |             |               |           |                |        |               |
| 🗃 🚰 Maj (62)             |            |                      |                       |                     |              |            |             |             |               |           |                |        |               |
| 🖽 🚰 Kwiecień (68)        |            |                      |                       |                     |              |            |             |             |               |           |                |        |               |
| Marzec (72)              |            |                      |                       |                     |              |            |             |             |               |           |                |        |               |
| 🗑 🚰 Luty (60)            |            |                      |                       |                     |              |            |             |             |               | Netto     | VAT            | Brutto | Zmień         |
| Konskty P7               |            |                      |                       |                     |              |            |             |             | Suma          | 36,9      | 5 0,00         | 36,95  |               |
| G Korekty PZ             | -          |                      |                       |                     |              |            |             |             |               |           |                |        |               |

2. Wprowadzony indeks został całkowicie rozchodowany na dokumencie RW/13/06/2024

| Przyjęcie Wydanie<br>zewnętrzne zewnętrzne                                                                                                    | Przyjęcie<br>wewnętrzne                                      | Przesunięcie<br>międzymagaz               |                    |                  | <u> </u>           | Zamknij okres             | Rok: 2024           | Je<br>Ma               | dnostka: NP I III<br>agazyn: NP IIII | ngi lisin (n            | in Ampoint<br>Chank<br>Chank |
|----------------------------------------------------------------------------------------------------|--------------------------------------------------------------|-------------------------------------------|--------------------|------------------|--------------------|---------------------------|---------------------|------------------------|--------------------------------------|-------------------------|------------------------------|
| Czerwiec (13)     RW/1/06/2024     RW/1/06/2024     RW/1/06/2024                                                                                  | Zatwierdzony Kory Informacje ogólne                          | auj                                       | -                  |                  |                    |                           |                     |                        |                                      |                         | 🖶 Wydruk                     |
| <ul> <li>RW/3/06/2024</li> <li>RW/4/06/2024</li> <li>RW/5/06/2024</li> <li>RW/6/06/2024</li> </ul>                                                | Numer:<br>Data wydania towaru:<br>Data wystawienia:<br>Opis: | RW/13/06/2024<br>10.06.2024<br>10.06.2024 | 1                  |                  |                    |                           |                     |                        |                                      |                         |                              |
| <ul> <li>RW/7/06/2024</li> <li>RW/8/06/2024</li> <li>RW/9/06/2024</li> <li>RW/10/06/2024</li> <li>RW/10/06/2024</li> <li>RW/11/06/2024</li> </ul> | Uzytkovnik:<br>Numer zamówienia:                             | vadmin vadmin                             |                    |                  |                    |                           |                     |                        |                                      |                         | Zmień                        |
| RW/12/06/2024                                                                                                    | Pozycje dokumentu<br>Wnisz, by wyszukać                      |                                           |                    |                  |                    |                           |                     |                        |                                      |                         | 8                            |
| <ul> <li>a a Maj (36)</li> <li>a a Mai (36)</li> <li>b Mai (38)</li> <li>b Mai (38)</li> <li>c Marzec (38)</li> </ul>                             | Indeks<br>1 JAJKA                                            | Nazwa Data w<br>jajka                     | zności J.m<br>szt. | Ilość<br>10,0000 | Cena netto<br>1,20 | Stawka VAT<br>nie podlega | Cena brutto<br>1,20 | Wartość netto<br>12,00 | Kwota VAT<br>0,00                    | Wartość brutto<br>12,00 | Obiekt                       |
| ii 🚰 Luty (34)<br>iii 🚰 Styczeń (39)<br>iiii Korekty RW                                                                                           |                                                              |                                           |                    |                  |                    |                           |                     |                        |                                      |                         |                              |
|                                                                                                    |                                                              |                                           |                    |                  |                    |                           | Su                  | Metto<br>Ima 12        | VAT                                  | Brutto<br>0,00 12,00    | 📌 Zmień                      |

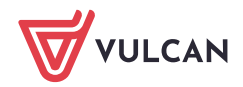

 Niestety po pewnym czasie, okazało się, że osoba, która wprowadziła dokument pomyliła się i dodany indeks powinien być wprowadzony do programu Magazyn VULCAN w cenie 2,25zł, a nie w cenie 2, 86zł.

Jeśli pozycja z błędną ceną została już rozchodowana najpierw należy przywrócić na stan magazynowy błędną pozycję- czyli w pierwszym kroku należy wystawić korektę dokumentu RW. Jeśli tego nie zrobimy program nie pozwoli zapisać korekty dokumentu PZ, ponieważ pojawi się komunikat z ostrzeżeniem:

| Wpisz, by | wyszukać | 🕂 Wsl                 | taw nowy wiersz | Przeliczanie VAT: |            | ~        |              |            |             |              |               |                                         |                                                   |                                                           |                                                    |
|-----------|----------|-----------------------|-----------------|-------------------|------------|----------|--------------|------------|-------------|--------------|---------------|-----------------------------------------|---------------------------------------------------|-----------------------------------------------------------|----------------------------------------------------|
|           | Indeks   | Nazwa                 | Opis            |                   | J.m.       |          | Ilość        | Cena netto | Stawka VAT  | Cena brutto  | Wartość netto | Kwota VAT                               | Wartość brutto                                    | Obiekt                                                    | Data ważnośc                                       |
| 1         | JAJKA    | jajka                 |                 | Przed korektą     | szt.       |          | 10,0000      | 1,20       | nie podlega | 1,20         | 12,00         | 0,00                                    | 12,00                                             |                                                           |                                                    |
|           |          |                       |                 | Korekta           |            |          | -10,0000     | 0,00       | nie podlega | 0,00         | -12,00        | 0,00                                    | -12,00                                            |                                                           |                                                    |
|           |          |                       |                 | Po korekcie       | szt.       |          | 0,0000       | 1,20       | nie podlega | 1,20         | 0,00          | 0,00                                    | 0,00                                              |                                                           |                                                    |
| 2         | JOGGREC  | jogurt grecki<br>400g |                 | Przed korektą     | szt.       | , r      | 5,0000       | 4,99       | nie podlega | 4,99         | 24,95         | 0,00                                    | 24,95                                             |                                                           |                                                    |
|           |          |                       |                 | Korekta           |            |          | 0,0000       | 0,00       | nie podlega | 0,00         | 0,00          | 0,00                                    | 0,00                                              |                                                           |                                                    |
|           |          |                       |                 | Po korekcie       | szt.       |          | 5,0000       | 4,99       | nie podlega | <b>4</b> ,99 | 24,95         | 0,00                                    | 24,95                                             |                                                           |                                                    |
|           |          |                       |                 |                   | przywrócie | ć na mag | jazyn pierwo | tny.       |             | _            | _             |                                         |                                                   |                                                           |                                                    |
|           |          |                       |                 |                   |            |          |              | 3          |             |              |               | Przed korektą<br>Korekta<br>Po korekcie | Netto<br>36,9<br>-12,0<br>24,9<br>Status: O W tra | VAT<br>5 0,00<br>0 0,00<br>5 0,00<br>kcie opracowywania @ | Brutto<br>36,95<br>-12,00<br>24,95<br>Zatwierdzony |
|           |          |                       |                 |                   |            |          |              |            |             |              |               |                                         |                                                   | 🔶 Wstecz 🗸                                                | Zapisz 🚫 Anuluj                                    |

4. W celu wystawienia korekty RW, należy wejść w zakładkę Dokumenty/Rozchód wewnętrzny. Ustawić się kursorem myszy na dokumencie, który będzie korygowany. Obok Statusu dokumentu znajduje się przycisk "Koryguj".

W kolejnym oknie trzeba wskazać: wzorzec numeracji przeznaczony dla korekty, datę korekty oraz przyczynę, po uzupełnieniu danych przechodzimy dalej.

| Konfiguracja Zas 1 Doku                                                                                                    | nenty Zestawienia i wymiana danych                                                               |                                           |                                                                                                    |                                                                                           |                     |                                    |            |
|----------------------------------------------------------------------------------------------------|--------------------------------------------------------------------------------------------------|-------------------------------------------|----------------------------------------------------------------------------------------------------|-------------------------------------------------------------------------------------------|---------------------|------------------------------------|------------|
| Przviecie Wwdanie                                                                                                    | Przviecie Rozchód                                                                                | Przesuniecie                              |                                                                                                    |                                                                                           | 🔒 Zamknij okres 🛛 R | kok: 2024                          | Jednostka: |
| zewnętrzne zewnętrzne                                                                                                    | wewnętrzne wewnętrzny                                                                            | międzymagaz                               |                                                                                                    |                                                                                           |                     |                                    | magazyn.   |
| 😑 😋 Dokumenty RW                                                                                                    | Zatwierdzony Koryguj                                                                             | ] 0                                       |                                                                                                    |                                                                                           |                     |                                    |            |
| - E RW/1/06/2024                                                                                                    | Informacje ogólne                                                                                |                                           |                                                                                                    |                                                                                           |                     |                                    |            |
| <ul> <li>■ RW/2/06/2024</li> <li>■ RW/4/06/2024</li> <li>■ RW/4/06/2024</li> <li>■ RW/6/06/2024</li> <li>■ RW/6/06/2024</li> <li>■ RW/7/06/2024</li> <li>■ RW/9/06/2024</li> <li>■ RW/9/06/2024</li> <li>■ RW/9/06/2024</li> </ul> | Numer:<br>Data wydanir towaru:<br>Data wystawienia:<br>Opis:<br>Uzytko mik:<br>Num r zamówienia: | RW/13/06/2024<br>10.06.2024<br>10.06.2024 | Typ dokumentu: *<br>Wzorzec numeracji: *<br>Dokument korygowany: *<br>Data wydania towaru: *<br>Data wystawienia: * | Korekta rozchodu wewnętrznego<br>Wzorzec KRW<br>RW/13/06/2024<br>10.06.2024<br>10.06.2024 | 2 ×                 |                                    |            |
| RW/11/06/2024                                                                                                    | 3 Wpisz, by wyszukać                                                                             |                                           | Opis:                                                                                                    |                                                                                           |                     |                                    |            |
| <ul> <li>➡ ➡ Maj (36)</li> <li>➡ ➡ Kwiecień (38)</li> <li>➡ ➡ Marzec (38)</li> <li>➡ ➡ Luty (34)</li> </ul>                                                                                                    | 1 JAJKA jajka                                                                                    | Nazwa Data ważn                           | Przyczyna korekty: *                                                                                                | błędna cena indeksu Jajka                                                                 |                     | na brutto Wartość netto<br>1,20 12 | ,00        |
| 🖶 🚰 Styczeń (39)<br>🦳 Korekty RW                                                                                                    |                                                                                                  |                                           |                                                                                                    |                                                                                           | 🔶 Dalej 🚫 Anuluj    | J                                  |            |

Należy szczególnie zwrócić UWAGĘ na DATY

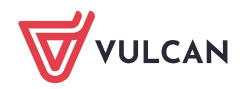

5. UWAGA! Na poniższym zrzucie widać, że aktualny stan indeksu na magazynie jest zerowy. Użytkownik musi przywrócić na stan błędnego indeksu, żeby poprawić cenę.

Dla indeksu jajka zostały wygenerowane 3 wiesze:

- I. Przed korektą pole zablokowane do edycji, dane są zaciągane z pierwotnego dokumentu na podstawie, którego została wygenerowana korekta.
- II. Korekta pole automatycznie wyliczane przez program.
- III. Po korekcie- wiersz edytowalny. W tej pozycji wprowadzamy wartości jakie mają się znaleźć na dokumencie rozchodu. W pozycji po korekcie należy wpisać 0 w ilości, ponieważ nie chcemy wykonać rozchodu dla mleka 3,6%.

| <u></u>                           |      |               |   |                    |               |               |      |        |                  | ? 🛛                      |
|-----------------------------------|------|---------------|---|--------------------|---------------|---------------|------|--------|------------------|--------------------------|
| Wybór indeksów                    |      |               |   | Wybrane indeksy    |               |               |      |        |                  |                          |
| Wpisz, by wyszukać                |      |               |   | Wpisz, by wyszukać | _             |               |      |        |                  |                          |
| Indeks/Nazwa                      | J.m  | Aktualny stan |   | Indeks/Nazwa       | Aktualny stan |               | Э.   | m      | Ilość            | Obiekt                   |
| BAZYL/bazylia 10g                 | szt. | 1,0000 ^      |   | JAJKA/jajka        | 0.000         | Przed korektą | szt. |        | 10,0000          |                          |
| CEBULA/cebula                     | kg   | 2,0000        |   |                    |               | Korekta       |      |        | 0,0000           |                          |
| CHLGRYCZ/chleb gryczany           | szt. | 4,0000        |   |                    | 0             | Po korekcie   | szt. | 0      |                  |                          |
| CUKIER/cukier                     | kg   | 9,0000        |   |                    | · · · · · ·   |               |      |        |                  |                          |
| CZOSNEK/czosnek                   | szt. | 5,0000        |   |                    |               |               |      |        |                  |                          |
| CZOSNGRAN/czosnek granulowany 20g | szt. | 0,5000        |   |                    |               |               |      |        |                  |                          |
| GYRPRZ/gyros przyprawa 20g        | szt. | 0,5000        |   |                    |               |               |      |        |                  |                          |
| HERBOWO/herbata owocowa 50g       | szt. | 6,0000        |   |                    |               |               |      |        |                  |                          |
| JOGGREC/jogurt grecki 400g        | szt. | 5,0000        | < |                    |               |               |      |        |                  |                          |
| KAKAO/kakao 80g                   | szt. | 2,5000        |   |                    |               |               |      |        |                  |                          |
| KAWAINK/kawa inka 150g            | szt. | 1,5000        |   |                    |               |               |      |        |                  |                          |
| KAWZBAN/kawa zbożowa anatol       | szt. | 1,0000        |   |                    |               | 3             |      |        |                  |                          |
| LIŚLA/liść laurowy 6g             | szt. | 4,0000        |   |                    |               |               |      |        |                  |                          |
| MAJORZY/majonez rzymski 200g      | szt. | 1,0000        |   |                    |               |               |      |        |                  |                          |
| MALINMRO2/malina mrożona          | kg   | 2,5000        |   |                    |               |               |      |        |                  |                          |
| MARCH/marchew                     | kg   | 10,5000       |   |                    |               |               |      |        |                  |                          |
| MASLO/masło 200g                  | szt. | 28,0000       |   |                    |               |               |      |        |                  |                          |
| MĄKAPSZ/mąka pszenna              | kg   | 1,4000        |   |                    |               |               |      |        |                  |                          |
| MĄKAZIEM/mąka ziemniaczana        | szt. | 2,0000        |   |                    |               |               |      |        |                  |                          |
| MIESZKOM/mieszanka kompotowa      | kg   | 6,0000        |   |                    |               |               |      |        |                  | 2                        |
| MI EKO/mlako 11                   | c7t  | o nono 🔻      |   |                    |               |               |      |        |                  |                          |
|                                   |      |               |   |                    |               |               |      | Status | 💿 W trakcie opra | cowywania 🔘 Zatwierdzony |
|                                   |      |               |   |                    |               |               |      |        | 3 🛀              | Vstecz 🗸 Zapisz 🚫 Anuluj |

Jeżeli na dokumencie znajdują się inne indeksy nie trzeba korygować całego dokumentu tylko ten indeks, który chcemy przywrócić na stan.

6. Po zatwierdzeniu korekty, indeks z błędną ceną zostanie przywrócony na stan magazynu i będzie możliwość poprawienia dokumentu PZ, na którym została wprowadzona błędna cena:

| I | Konfigura | cja Zasoby D   | okumenty | Zestawienia i wyn | niana danych | Pomoc             |       |                               |                        |                 |               |    |   |
|---|-----------|----------------|----------|-------------------|--------------|-------------------|-------|-------------------------------|------------------------|-----------------|---------------|----|---|
|   | Ш.        |                |          |                   |              |                   |       |                               |                        |                 |               |    | J |
|   | Indeksy   | Inwentaryzacja |          |                   |              |                   |       |                               |                        |                 |               |    | N |
| İ | Lista ind | eksów          |          |                   |              |                   |       |                               |                        |                 |               |    |   |
|   | jaj       |                | •        | 🗜 Dodaj indeksy   | Wyślij do 🕶  | 🗕 Usuń Zaznaczone | Pokaż | nieaktywne: 📃 Pokaż stany zer | owe: 🔲                 |                 |               |    |   |
|   | Y.        | Inde           | eks      | Nazv              | wa           | J.m.              |       | Kategoria indeksu             | Identyfikator Stołówki | Ilość minimalna | Aktualny stan | CP | v |
|   | ⊞ .       | 🧪 jajka        |          | jajka             |              |                   | szt.  | Warzywa                       |                        | 1,0000          | 10,0000       |    |   |
|   |           |                |          |                   |              |                   |       |                               |                        |                 |               |    |   |

7. Wystawienie korekty Dokumentu PZ:

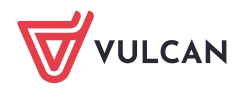

| Konfiguracja Z<br>Przyjęcie<br>zewnętrzne                                                                                                    | Zasa 1 Dokumer<br>Wydanie<br>zewnętrzne                                                                                               | ty Zestawienia i v<br>Przyjęcie<br>wewnętrzne                                                                                        | wymiana danyci<br>kozchód<br>wewnętrzny | Pomoc                                                | -                                                                                                    | 9                                                                                                    | 🚔 Zamknij okres | Rok:       | 2024                            | × 10                      | one Griter                       | Ariaha a |      |
|----------------------------------------------------------------------------------------------------|----------------------------------------------------------------------------------------------------|----------------------------------------------------------------------------------------------------|-----------------------------------------|------------------------------------------------------|----------------------------------------------------------------------------------------------------|----------------------------------------------------------------------------------------------------|-----------------|------------|---------------------------------|---------------------------|----------------------------------|----------|------|
| <ul> <li>■ P2/5/</li> <li>■ P2/6/</li> <li>■ P2/9/</li> <li>■ P2/10</li> <li>■ P2/11</li> <li>■ P2/12</li> <li>■ P2/12</li> <li>■ P2/14</li> <li>■ P2/14</li> <li>■ P2/14</li> <li>■ P2/14</li> </ul> | 106/2024<br>106/2024<br>106/2024<br>106/2024<br>106/2024<br>106/2024<br>1/06/2024<br>1/06/2024<br>1/06/2024<br>1/06/2024<br>1/06/2024 | Zatwierdzz     Zatwierdzz     Informacje og     Numer:     Data dostawy:     Data wystawie     Kontrahent:     Opis:     Uzytkownik: | ony Koryguj<br>gólne<br>mia:            | P2/27/06/2024     10.06.2024     OSM JASIENICA ROSIE | Typ dokumentu:<br>Wzorzec numeracji:<br>Dokument<br>korygowany:<br>Data dostawy:<br>Data wystawienia:<br>Kontrahent: *<br>Opis: | Korekta przyjęcia zewnętrznego<br>PZ/27/06/2024<br>10.06.2024<br>10.06.2024<br>OSM JASIENICA ROSIELNA |                 |            |                                 |                           |                                  |          |      |
| PZ/16                                                                                                    | 5/06/2024<br>7/06/2024<br>8/06/2024                                                                                                   | Pozycje doku<br>Wpisz, by wysi                                                                                                    | mentu<br>zukać                          | Przeliczanie VAT                                     | Przyczyna korekty: *                                                                                                    |                                                                                                    |                 | ٦          |                                 |                           |                                  |          |      |
| PZ/19<br>PZ/20<br>PZ/21<br>PZ/21<br>PZ/22<br>PZ/22                                                                                                    | 9/06/2024<br>0/06/2024<br>1/06/2024<br>2/06/2024                                                                                      | Inde<br>1 JAJKA<br>2 JOGGREC                                                                                                    | eks jajka<br>jogur<br>400g              | Nazwa Opis<br>t grecki                               | Dane faktury koryg.: *                                                                                                    | Brak                                                                                                  | 6 📑 Dalej 🛇 Ar  | ₩<br>nuluj | Wartość netto<br>12,00<br>24,95 | Kwota VAT<br>0,00<br>0,00 | Wartość brutto<br>12,00<br>24,95 | Obiekt   | Data |
| PZ/24<br>PZ/24<br>PZ/26<br>PZ/26<br>PZ/27<br>PZ/27                                                                                                    | 5/06/2024<br>4/06/2024<br>5/06/2024<br>6/06/2024<br>7/06/2024                                                                         |                                                                                                    |                                         | D                                                    |                                                                                                    |                                                                                                    |                 |            |                                 |                           |                                  |          |      |

- 8. W pozycjach dokumentu PZ widać również 3 wiersze:
  - I. Przed korektą pole zablokowane do edycji, dane są zaciągane z pierwotnego dokumentu na podstawie, którego została wygenerowana korekta.
  - II. Korekta pole automatycznie wyliczane przez program.
  - III. Po korekcie wiersz edytowalny. W tej pozycji wprowadzamy prawidłowe wartości w tym przypadku zerujemy pozycję jajka i ponownie dodajemy pozycję z tym indeksem z prawidłowymi danymi. Związane jest to z wybraniem metody wyliczenia od ceny brutto

|             |          |               |              | 0 -               |           |   | -        |            | nieakty     | wne         |               |                          |                    |                  |          | ? >         |
|-------------|----------|---------------|--------------|-------------------|-----------|---|----------|------------|-------------|-------------|---------------|--------------------------|--------------------|------------------|----------|-------------|
| Wpisz, by v | vyszukać | 🕂 Wstaw no    | owy wiersz P | Przeliczanie VAT: | Od brutto | ~ |          |            | 2000        |             |               |                          |                    |                  |          |             |
|             | Indeks   | Nazwa         | Opis         |                   | J.m.      |   | Ilość    | Cena netto | Stawka VAT  | Cena brutto | Wartość netto | Kwota VAT                | Wartość brutto     | Obiekt           | Da       | ta ważności |
| 2 1         | JAJKA    | jajka         |              | Przed korektą     | szt.      |   | 10,0000  | 1,20       | nie podlega | 1,20        | 12,00         | 0,00                     | 12,00              |                  |          |             |
|             |          |               |              | Korekta           |           |   | -10,0000 | 0,00       | nie podlega | 0,00        | -12,00        | 0,00                     | -12,00             |                  |          |             |
|             |          |               |              | Po korekcie       | szt.      |   | 0,0000   | 1,20       | nie podlega | 1,20        | 0,00          | 0,00                     | 0,00               |                  |          |             |
| 2           | JOGGREC  | jogurt grecki | _ L          |                   | 245       |   | 5,0000   | 4,22       |             | •<br>4.22   | 24,75         | 0.00                     | 24,22              |                  |          |             |
|             |          | 400g          |              |                   |           |   | ,        |            |             |             |               | ,                        |                    |                  |          |             |
|             |          |               |              | Korekta           |           |   | 0,0000   | 0,00       | nie podlega | 0,00        | 0,00          | 0,00                     | 0,00               |                  |          |             |
|             |          |               |              | Po korekcie       | szt.      |   | 5,0000   | 4,99       | nie podlega | 4,99        | 24,95         | 0,00                     | 24,95              |                  |          |             |
|             | JAJKA    | laika         |              | Nowy              | szt.      |   | 10.0000  | 1.25       | nie podlega | 1,25        | 12,50         | 0.00                     | 12.50              |                  |          |             |
|             |          |               |              |                   |           |   |          |            |             |             |               |                          |                    |                  |          |             |
| -           |          |               |              |                   |           |   |          |            |             |             |               |                          |                    |                  |          |             |
|             |          |               |              |                   |           |   |          |            |             |             |               |                          |                    |                  |          |             |
|             |          |               |              |                   |           |   |          |            |             |             |               |                          |                    |                  |          |             |
|             |          |               |              |                   |           |   |          |            |             |             |               |                          |                    |                  |          |             |
|             |          |               |              |                   |           |   |          |            |             |             |               |                          |                    |                  |          |             |
|             |          |               |              |                   |           |   |          |            |             |             |               |                          |                    |                  |          |             |
|             |          |               |              |                   |           |   |          | Ν          |             |             |               |                          |                    |                  |          |             |
|             |          |               |              |                   |           |   |          | 60         |             |             |               |                          | Netto              | VAT              | Brut     | 0           |
|             |          |               |              |                   |           |   |          |            |             |             |               | Przed korektą<br>Korekta | 36,95              | 0,00             |          | 36,95       |
|             |          |               |              |                   |           |   |          |            |             |             |               | Po korekcie              | 37,45              | 0,00             |          | 37,45       |
|             |          |               |              |                   |           |   |          |            |             |             |               |                          | Status: () W trake | ie opracowywania | 🔘 Zatwie | rdzony      |
|             |          |               |              |                   |           |   |          |            |             |             |               |                          |                    |                  |          |             |
|             |          |               |              |                   |           |   |          |            |             |             |               |                          |                    | + Wstecz         | 🧹 Zapisz | 🚫 Anuluj    |

W innych przypadkach jeżeli mamy aktywną kolumnę **Cenna Netto** należy wprowadzić w pozycji **Po korekcie** prawidłową cenę

9. Przed zapisem program ostrzeże, że zapis jest nieodwracalny, należy go zatwierdzić.

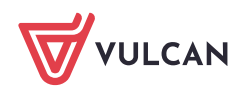

| by w | vyszukać | 🕂 Wsta                | aw nowy wiersz | Przeliczanie VAT: |            | ~        |            |             |             |               |               |                     |               |               |
|------|----------|-----------------------|----------------|-------------------|------------|----------|------------|-------------|-------------|---------------|---------------|---------------------|---------------|---------------|
|      | Indeks   | Nazwa                 | Opis           |                   | J.m.       | Ilość    | Cena netto | Stawka VAT  | Cena brutto | Wartość netto | Kwota VAT     | Wartość brutto      | Obiekt        | Data waż      |
| 1    | ЈАЈКА    | jajka                 |                | Przed korektą     | szt.       | 10,0000  | 1,20       | nie podlega | 1,20        | 12,00         | 0,00          | 12,00               |               |               |
|      |          |                       |                | Korekta           |            | -10,0000 | 0,00       | nie podlega | 0,00        | -12,00        | 0,00          | -12,00              |               |               |
|      |          |                       |                | Po korekcie       | szt.       | 0,0000   | 1,20       | nie podlega | 1,20        | 0,00          | 0,00          | 0,00                |               |               |
|      | JOGGREC  | jogurt grecki<br>400g |                | Przed korektą     | szt.       | 5,0000   | 4,99       | nie podlega | 4,99        | 24,95         | 0,00          | 24,95               |               |               |
|      |          |                       |                | Korekta           |            | 0,0000   | 0,00       | nie podlega | 0,00        | 0,00          | 0,00          | 0,00                |               |               |
|      |          |                       |                | Po korekcie       | szt.       | 5,0000   | 4,99       | nie podlega | 4,99        | 24,95         | 0,00          | 24,95               |               |               |
| 3 -  | ЈАЈКА    | <b>j</b> ajka         |                | Nowy Pot          | wierdzenie |          |            |             |             |               | 0,00          | 12,50               |               |               |
|      |          |                       |                |                   |            | L3       | Tak        | Nie         |             |               |               |                     |               |               |
|      |          |                       |                |                   |            |          |            |             |             |               |               |                     |               |               |
|      |          |                       |                |                   |            |          |            |             |             |               | Przed korekta | Netto<br>36.95      | VA1 0.00      | Brutto<br>36. |
|      |          |                       |                |                   |            |          |            |             |             |               | Korekta       | 0,50                |               | 0,            |
|      |          |                       |                |                   |            |          |            |             |             |               | Po korekcie   | 37,45               | 0,00          | 37            |
|      |          |                       |                |                   |            |          |            |             |             |               |               | Status: 🔘 W trakcie | opracowywania | Zatwierd:     |

10. Zatwierdzona korekta z indeksem w prawidłowej cenie.

| Zatwierdzony               |         |                 |                 |                       |                  |                    |                           |                     |                        |                   |                         |        | 5     | Wydruk 🕶 |
|----------------------------|---------|-----------------|-----------------|-----------------------|------------------|--------------------|---------------------------|---------------------|------------------------|-------------------|-------------------------|--------|-------|----------|
| Informacje ogólne          |         |                 |                 |                       |                  |                    |                           |                     |                        |                   |                         |        |       | 8        |
| Numer:                     | KPZ/1/  | 06/2024         |                 |                       |                  |                    |                           |                     |                        |                   |                         |        |       |          |
| Data wystawienia korekty:  | 10.06.  | 2024            |                 |                       |                  |                    |                           |                     |                        |                   |                         |        |       |          |
| Dokument korygowany:       | Numer   | : PZ/27/06/202  | 4 , Data wystav | vienia: 10.06.2024    |                  |                    |                           |                     |                        |                   |                         |        |       |          |
| Kontrahent:                | OSM J   | ASIENICA ROSIE  | ELNA            |                       |                  |                    |                           |                     |                        |                   |                         |        |       |          |
| Przyczyna korekty:         | błędna  | cena indeksu ja | ijka            |                       |                  |                    |                           |                     |                        |                   |                         |        |       |          |
| Użytkownik:                | enders. | redan -         |                 |                       |                  |                    |                           |                     |                        |                   |                         |        |       |          |
|                            |         |                 |                 |                       |                  |                    |                           |                     |                        |                   |                         |        |       | 📌 Zmień  |
| Dozwcie dokumentu          |         |                 |                 |                       |                  |                    |                           |                     |                        |                   |                         |        |       | 8        |
| Waim, hu unandu á          | _       | Denalismenta MA | n ad harden i R | okat szczasóky stawak |                  |                    |                           |                     |                        |                   |                         |        |       |          |
| wpisz, by wyszukac         | _       | Przeliczanie VA |                 | OKdz Szczegoły Stawek | -                | -                  |                           |                     |                        |                   |                         |        |       |          |
| Indeks Na<br>1 JAJKA laika | twa     | Opis            | Przed korekta   | J.m.<br>szt.          | Ilosc<br>10.0000 | Cena netto<br>1.20 | Stawka VAT<br>nie podlega | Cena brutto<br>1,20 | Wartosc netto<br>12,00 | Kwota VAT<br>0.00 | Wartosc brutto<br>12,00 | Obiekt | Data  | wazności |
|                            |         |                 | Korekta         |                       | -10,0000         | 0,00               | nie podlega               | 0,00                | -12,00                 | 0,00              | -12,00                  |        |       | ^        |
|                            |         |                 | Po korekcie     | szt.                  | 0,0000           | 1,20               | nie podlega               | 1,20                | 0,00                   | 0,00              | 0,00                    |        |       |          |
| 2 JOGGREC jogurt<br>400g   | recki   |                 | Przed korektą   | szt.                  | 5,0000           | 4,99               | nie podlega               | 4,99                | 24,95                  | 0,00              | 24,95                   |        |       |          |
|                            |         |                 | Korekta         |                       | 0,0000           | 0,00               | nie podlega               | 0,00                | 0,00                   | 0,00              | 0,00                    |        |       |          |
|                            |         |                 | Po korekcie     | szt.                  | 5,0000           | 4,99               | nie podlega               | 4,99                | 24,95                  | 0,00              | 24,95                   |        |       |          |
| 3 JAJKA jajka              |         |                 | Nowy            | szt.                  | 10,0000          | 1,25               | nie podlega               | 1,25                | 12,50                  | 0,00              | 12,50                   |        |       | Ŧ        |
|                            |         |                 |                 |                       | ar .             |                    |                           |                     |                        | Netto             | VAT                     | Brutto |       |          |
|                            |         |                 |                 |                       | - 0              |                    |                           | 1                   | Przed korektą          | 36,95             | 0,00                    |        | 36,95 |          |
|                            |         |                 |                 |                       |                  |                    |                           |                     | Po korekcie            | 37,45             | 0,00                    |        | 37,45 | 🤝 zmień  |

11. Prawidłowa pozycja na stanie:

| 1        | <b>.</b>       |      |                    |           |                                     |         |                              |                        |                 |               |     | Jednostka: | Still Backlebe | N 1 |               |
|----------|----------------|------|--------------------|-----------|-------------------------------------|---------|------------------------------|------------------------|-----------------|---------------|-----|------------|----------------|-----|---------------|
| Indeksy  | Inwentaryzacja |      |                    |           |                                     |         |                              |                        |                 |               |     | Magazyn:   | 5718.)         |     | 1 ×           |
| Lista ir | ndeksów        |      |                    |           |                                     |         |                              |                        |                 |               |     |            |                |     |               |
| jajk     |                |      | 🕂 Dodaj indeksy Wy | ślij do 🔹 | <ul> <li>Usuń Zaznaczone</li> </ul> | Pokaž   | nieaktywne: 📄 Pokaż stany ze | rowe: 📃                |                 |               |     |            |                |     |               |
| 5        | Indel          | s    | Nazwa              |           | J.m.                                |         | Kategoria indeksu            | Identyfikator Stołówki | Ilość minimalna | Aktualny stan | CPV |            | PKWiU          |     | Aktywny       |
| •        | 💉 JAJKA        |      | jajka              |           |                                     | szt.    | Warzywa                      |                        | 1,0000          | 10,0000       |     |            |                | Tak |               |
|          | Cena ne        | to   | Cena brutto        | Data do   | stawy                               | Data wa | żności                       |                        |                 |               |     |            |                |     | Aktualny stan |
|          |                | 1,25 | 1,25               | 10.06.2   | 024                                 |         |                              |                        |                 |               |     |            |                |     | 10,0000       |

12. Ostatnim krokiem jest wykonanie rozchodu jajek w prawidłowej cenie , ponieważ indeks powinien zostać zdjęty ze stanu

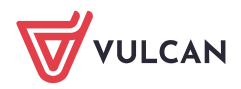

## Magazyn VULCAN. Jak dodać korektę, kiedy błędna pozycja została zdjęta ze stanu w programie Magazyn VULCAN.6/6

| Przyjęcie Wydanie zewnetrzne                                                                                                    | Przyjęcie<br>wewnetrzne                                                                                                    | Rozchód                                                                                                    | Przesun        | lięcie                                                               |                                              |                                          | Zamknij okres           |        | ok: <mark>20</mark> 3 |
|----------------------------------------------------------------------------------------------------|----------------------------------------------------------------------------------------------------|----------------------------------------------------------------------------------------------------|----------------|----------------------------------------------------------------------|----------------------------------------------|------------------------------------------|-------------------------|--------|-----------------------|
| Dokumenty RW                                                                                                    | Zatwierdz                                                                                                    | ony Korygui                                                                                                    | mçazyme        | 1902                                                                 |                                              |                                          |                         |        |                       |
| 🖃 🔄 Czerwiec (13)                                                                                                    | -                                                                                                    | , ,,,,                                                                                                    |                |                                                                      |                                              |                                          |                         |        |                       |
| - 🔛 RW/1/06/2024                                                                                                    |                                                                                                    |                                                                                                    |                |                                                                      |                                              |                                          |                         |        |                       |
| - 🔛 RW/2/06/2024                                                                                                    | Numor                                                                                                    |                                                                                                    |                | c /2024                                                              |                                              |                                          |                         |        |                       |
| - 🔛 RW/3/06/2024                                                                                                    | Dete worden in                                                                                                    | F                                                                                                    | XVV/13/0       | 6/2024                                                               |                                              |                                          |                         | ? X    |                       |
| - 📔 RW/4/06/2024                                                                                                    | Data wydania                                                                                                    | towaru: 1                                                                                                    | 10.06.20       | 24                                                                   |                                              |                                          |                         |        |                       |
| - 🔛 RW/5/06/2024                                                                                                    | Data wystawie                                                                                                    | enia: 1                                                                                                    | 10.06.202      | 24                                                                   | Typ dokumentu: *                             | Korekta rozchodu wewnęt                  | trznego                 |        |                       |
| - 🔛 RW/6/06/2024                                                                                                    | Opis:                                                                                                    |                                                                                                    |                |                                                                      | Wzorzec numeracji: *                         | Wzorzec KRW                              |                         | v      |                       |
| - 🖺 RW/7/06/2024                                                                                                    | Użytkownik:                                                                                                    |                                                                                                    | and the second | ada ta                                                               | Delament kenagawanya *                       |                                          |                         |        |                       |
| - 🖺 RW/8/06/2024                                                                                                    | Numer zamów                                                                                                    | ienia:                                                                                                    |                |                                                                      | Dokument korygowany: "                       | KRW/1/06/2024                            |                         |        |                       |
| - 📔 RW/9/06/2024                                                                                                    |                                                                                                    |                                                                                                    |                |                                                                      | Data wydania towaru:*                        | 10.06.2024                               |                         |        |                       |
| E RW/10/06/2024                                                                                                    |                                                                                                    |                                                                                                    |                |                                                                      | Data wystawienia: *                          | 10.06.2024                               |                         |        |                       |
| E RW/11/06/2024                                                                                                    |                                                                                                    |                                                                                                    |                |                                                                      |                                              | 10.00.2024                               |                         |        |                       |
| B RW/12/06/2024                                                                                                    | Родусје цоки                                                                                                    |                                                                                                    |                |                                                                      | Opis:                                        |                                          |                         |        |                       |
| RW/13/06/2024                                                                                                    | Wpisz, by wys                                                                                                    | zukać                                                                                                    |                |                                                                      |                                              |                                          |                         |        |                       |
| 🖬 📇 Mai (36)                                                                                                    | Inc                                                                                                    | leks N                                                                                                    | azwa           | Data ważne                                                           |                                              |                                          |                         | r      | na brutto             |
| H 📇 Kwiecień (38)                                                                                                    | 1 JAJKA                                                                                                    | jaika                                                                                                    |                |                                                                      | Przyczyna korekty: *                         | poprawna cena                            |                         |        | 1                     |
| Marzec (38)                                                                                                    |                                                                                                    | 5-5                                                                                                    |                |                                                                      |                                              |                                          |                         |        |                       |
|                                                                                                    |                                                                                                    |                                                                                                    |                |                                                                      |                                              |                                          |                         |        |                       |
| in (=========(34)                                                                                                    |                                                                                                    |                                                                                                    |                |                                                                      |                                              |                                          |                         |        |                       |
| 🖽 🚰 Luty (34)                                                                                                    |                                                                                                    |                                                                                                    |                |                                                                      |                                              |                                          |                         |        |                       |
| Euty (34)                                                                                                    |                                                                                                    |                                                                                                    |                |                                                                      |                                              |                                          | 🔿 Dalej 🚫 A             | Inuluj |                       |
| Generation (34)     Generation (39)     Generation (39)     Generation (39)     Generation (39)                                                                                                    |                                                                                                    |                                                                                                    |                |                                                                      |                                              |                                          | 🔿 Dalej 🚫 A             | Anuluj |                       |
| ia 🥌 Luty (34)<br>ia 🦀 Styczeń (39)<br>i→ Korekty RW<br>ia 🚰 Czerwiec (1)                                                                                                    |                                                                                                    |                                                                                                    |                |                                                                      |                                              |                                          | 🔿 Dalej 🚫 A             | Anuluj |                       |
| Luty (34)     Enclosed (39)     Gorekty RW     Enclosed (39)     Czerwiec (1)                                                                                                    |                                                                                                    |                                                                                                    |                |                                                                      |                                              |                                          | Dalej 🚫 A               | Anuluj |                       |
| ⊕ Czerwiec (1)                                                                                                    |                                                                                                    |                                                                                                    |                |                                                                      |                                              |                                          | Dalej 🚫 A               | Inuluj | <b>?</b> ×            |
| Czerwiec (1)                                                                                                    |                                                                                                    |                                                                                                    |                | Wybrane indeksy.                                                     |                                              |                                          | Dalej 🚫 A               | Inuluj | ? ×                   |
| a) Control (Control (Contro) (Control (Contro) (Contro) (Contro) (Contro) (Contr                                                                                                    |                                                                                                    | _                                                                                                    |                | Wybrane indeksy<br>Waisz bu wszniczó                                 |                                              |                                          | Dalej 🚫 A               | Inuluj | 2 🛛                   |
| the General Control Control C                                                                                                    | 200                                                                                                    | Aktualny stan                                                                                                    |                | Wybrane indeksy<br>Wpisz, by wyszukać<br>Indeks/Nazwa                | Atualny stan                                 | Jm                                       | Dalej O A               | Objekt | 2 8                   |
| Luty (34)     Event (39)     Korekty RW     Event (1)      Wybdr indeksów      Wpisz, by wyszukać     Indeks/Nazwa BAZYU/baz/ia log                                                                                                    | J.m<br>szt.                                                                                                    | Aktualny stan<br>1,0000                                                                                                    | *              | Wybrane indekoy<br>Wpisz, by wyszukać<br>Indeks/Nazwa<br>JAJKA/jajka | Aktuainy stan<br>10.0000 Prze                | J.m<br>ed korektą szt.                   | → Dalej<br>→ Dalej<br>↓ | Objekt | ? 🛛                   |
| g ← Luty (34)<br>g ← Luty (34)<br>G ← Styczeń (39)<br>G ← Korekty RW<br>g ← Czerwiec (1)<br>Wytośr indeksów<br>Wpisz, by wyszukać<br>IndeksNazwa<br>B&2Pt/bazyla 10g<br>CZBUJA/cebula                                                                                                    | J.m<br>szt.<br>kg                                                                                                    | Aktualny stan<br>1,0000<br>2,0000                                                                                                    | A              | Wybrane indeksy<br>Wpisz, by wyszukać<br>Indeks/Nazwa<br>JANKA/jajka | Aktualny stan<br>10.0000 Prze<br>Kore        | l.m<br>ed korektą szt.<br>ekta           | → Dalej<br>→ Dalej<br>↓ | Obiekt | 2 🗙                   |
| Luty (34)     Luty (34)     Expected (39)     Korekty RW     Expected (1)     Mybor indeksow  Wpisz, by wyszukać  Indeks/Nazwa BA2YL/bazylia 109 CEBULA/cebula CHLGRYCZ/dkle gryczany                                                                                                    | J.m<br>szt.<br>kg<br>szt.                                                                                                    | Aktualny stan<br>1,0000<br>2,0000<br>4,0000                                                                                                    | *              | Wybrane indeksy<br>Wpisz, by wyszukać<br>Indeks/Nazwa<br>JAKA/Jajka  | Aktualny stan<br>10.0000 Prze<br>1 Po        | ed korektą szt.<br>ekta<br>korekcie szt. | Dalej 🚫 A               | Obiekt | 2 🗙                   |
| tuty (34)<br>General Content of Content of Co                                                                                                    | J.m<br>szt.<br>kg<br>szt.<br>kg                                                                                                    | Aktualny stan<br>1,0000<br>2,0000<br>4,0000<br>9,0000                                                                                                    | 4              | Wybrane Indeksy<br>Wpisz, by wyszukać<br>Indeks/Nazwa<br>JANKA/jajka | Aktualiny stan<br>10.0000 Prze<br>To k       | ed korektą szt.<br>ekta<br>korekcie szt. |                         | Obiekt | 2 🗙                   |
|                                                                                                    | J.m<br>szt.<br>kg<br>szt.<br>kg<br>szt.<br>szt.                                                                                                    | Aktualny stan<br>1,0000<br>2,0000<br>4,0000<br>9,0000<br>5,0000                                                                                                    | •              | Wybrane indeksy<br>Wpisz, by wyszukać<br>Indeks/Nazwa<br>JAIKA/jajka | Aktualiny stan<br>10.0000 Prze<br>1 Po k     | ed korektą szt.<br>ekta<br>korekcie szt. | → Dalej                 | Oblekt | 2 🗙                   |
| Luty (34)     Event (39)     Styczeń (39)     Korekty RW     Event (1)     Styczeń (20)     Korekty RW     Event (1)     Styczeń (20)     Indeksów     Mybar Indeksów     Mybar Indeksów     Rzyrubazina (20)     CEBULA/cebula     CLEBULA/cebula     CLUKEK/CZ/hłeb gryczany     CLKER/CZ/hłeb gryczany     CLKER/CZ/hłeb gryczany     CLKER/CZ/hłeb gryczany     CUSNEK/Czosnek     CZOSNEK/Czosnek     CZOSNEK/Czosnek     Sanudowany 20     CEBB2/Iorez cemarcan 20                                                                                                    | J.m<br>srt.<br>kg<br>srt.<br>kg<br>srt.<br>srt.<br>srt.<br>srt.<br>srt.                                                                                                    | Aktualny stan<br>1,0000<br>2,0000<br>4,0000<br>9,0000<br>5,0000<br>0,5000<br>0,5000                                                                                                    | *              | Wybrane indeksy<br>Wpisz, by wyszukać<br>Indeks/Nazwa<br>JAKA/jajka  | Aktualny stan<br>10.0000 Prze<br>1 Po k      | ed korektą szt.<br>ekta<br>korekcie szt. | Dalej     O     A       | Oblekt | 2 🗙                   |
| Luty (34)     Event (39)     Styczeń (39)     Korekty RW     Event (1)     Korekty RW     Event (1)     Korekty RW     Event (1)     Event (1)     Even                                                                                                    | J.m<br>srt.<br>kg<br>srt.<br>kg<br>srt.<br>srt.<br>srt.<br>srt.<br>srt.<br>srt.<br>srt.                                                                                                    | Aktualny stan<br>1.0000<br>4.0000<br>9.0000<br>5.0000<br>0.5000<br>0.5000<br>6.0000                                                                                                    | *              | Wybrane indeksy<br>Wpisz, by wyszukać<br>Indeks/Nazwa<br>JAJKA/Jajka | Aktualny stan<br>10.0000 Prze<br>Ror<br>Po H | ed korektą szt.<br>ekta<br>korekcie szt. | → Dalej     ✓ A         | obiekt | 2 🗙                   |
| tury (34)<br>tury (34)<br>tory (39)<br>tory (39) | J.m<br>srt.<br>kg<br>srt.<br>kg<br>srt.<br>srt.<br>srt.<br>srt.<br>srt.<br>srt.<br>srt.<br>srt.                                                                                                    | Aktualny stan<br>1,0000<br>4,0000<br>9,0000<br>5,0000<br>0,5000<br>0,5000<br>6,0000<br>5,0000                                                                                                    | *              | Wybrane indeksy<br>Wpisz, by wyszukać<br>Indeks/Nazwa<br>JAKA/jajca  | Aktualny stan<br>10.0000 Prze<br>Te k        | ed korektą szt.<br>ekta<br>korekcie szt. | Dalej     O     A       | Objekt | 2 🛛                   |
| a) Control Control Co                                                                                                    | J.m<br>srt.<br>kg<br>srt.<br>kg<br>srt.<br>srt.<br>srt.<br>srt.<br>srt.<br>srt.<br>srt.<br>srt.                                                                                                    | Aktualny stan<br>1,0000<br>2,0000<br>4,0000<br>9,0000<br>5,0000<br>0,5000<br>0,5000<br>6,0000<br>5,0000<br>2,5000                                                                                                    | ~              | Wybrane Indeksy<br>Wpisz, by wyszukać<br>Indeks/Nazwa<br>JANKA/jajka | Aktualny stan<br>10.0000 Prze<br>To k        | ed korektą szt.<br>ekta<br>korekcie szt. | Dalej A                 | Objekt | 2 🛛                   |
| g ← Luty (34)<br>g ← Styczeń (39)<br>Korekty RW<br>g ← Czerwiec (1)<br>Wyłaś indeksów<br>Wpisz, by wyszukać<br>Indek/Nazwa<br>B42/1/baz/16<br>CEBULA/cebula<br>CHLGRYC/Z/hłeb gyczany<br>CLKER/Auler<br>CZOSNEK/czosnek granułowany 20g<br>GYRPRZ/gyros przyprawa 20g<br>GYRPRZ/gyros przyprawa 20g<br>GYRPZ/gyros przyprawa 20g<br>GYRPRZ/gyros przyprawa 20g<br>GYRPZ/gyros przyprawa 20g<br>GYRPZ/gyros przypr                                                                                                    | J.m<br>Srt.<br>kg<br>Srt.<br>kg<br>Srt.<br>srt.<br>srt.<br>srt.<br>srt.<br>srt.<br>srt.<br>srt.<br>s                                                                                                    | Aktualny stan<br>1,0000<br>2,0000<br>4,0000<br>9,0000<br>0,5000<br>0,5000<br>0,5000<br>6,0000<br>5,0000<br>2,5000<br>2,5000                                                                                                    | ~              | Wybrane Indeksy<br>Wpisz, by wyszukać<br>Indeks/Nazwa<br>JARA/jajka  | Aktualny stan<br>10.0000 Prze<br>T<br>Po k   | ed korektą szt.<br>ekta<br>korekcie szt. | Dalej     O     A       | Obiekt | 2 🗙                   |
| a) E                                                                                                    | الله المراجع المراجع المراجع المراجع المراجع المراجع المراجع المراجع المراجع المراجع المراجع المراجع المراجع ال<br>المراجع المراجع ال<br>المراجع المراجع ا<br>المراجع المراجع المراجع المراجع المراجع المراجع المراجع المراجع المراجع المراجع المراجع المراجع المراجع المراجع المراجع المراجع المراجع المراجع المراجع المراجع المراجع المراجع المراجع المراجع المراجع<br>المراجع المراجع المراجع المراجع المراجع المراجع المراجع المراجع المراجع المراجع المراجع المراجع المراجع المراجع المراجع المراجع المراجع المراجع المراجع المراجع المراجع المراجع المراجع المراجع المراجع المراجع المراجع المراجع المراجع المراجع المراجع المراجع المراجع المراجع المراجع المراجع المراجع الم<br>المراجع المراجع المراجع المراجع المراجع المراجع المراجع المراجع المراجع المراجع المراجع المراجع المراجع المراجع ا<br>مراجع المراجع المراجع المراجع المراجع المراجع المراجع المراجع المراجع المراجع المراجع المراجع المراحع المراحع ال<br>مراجع ا | Aktualny stan<br>1.0000<br>2.0000<br>4.0000<br>9.0000<br>0.5000<br>0.5000<br>0.5000<br>5.0000<br>5.0000<br>1.5000<br>1.5000                                                                                                    | ~              | Wybrane indeksy<br>Wpisz, by wyszukać<br>Indeks/Nazwa<br>JAJRA/Jajka | Aktualny stan<br>10.0000 Prze<br>To H        | ed korektą szt.<br>ekta<br>korekcie szt. |                         | Objekt | 2 🗙                   |
| a)                                                                                                    | J.m<br>Srt.<br>kg<br>srt.<br>srt.<br>srt.<br>srt.<br>srt.<br>srt.<br>srt.<br>srt.                                                                                                    | Aktualny stan<br>1,0000<br>2,0000<br>4,0000<br>9,0000<br>5,0000<br>0,5000<br>0,50000<br>0,50000<br>1,5000<br>1,500 | <              | Wybrane indeksy<br>Wpisz, by wyszukać<br>Indeks/Nazwa<br>JAIKA/jajka | Aktualny stan<br>10.0000 Prze<br>Po k        | ed korekta szt.<br>ekta<br>korekcie szt. | Dalej     O             | obiekt | 2 🛛                   |
| Elitry (34)     Elitry (34)     Elitry (34)     Elitry (39)     Elitry (39)     Elitry (3                                                                                                    | J.m<br>stt.<br>kg<br>stt.<br>kg<br>st.<br>st.<br>st.<br>st.<br>st.<br>st.<br>st.<br>st.<br>st.<br>st.                                                                                                    | Aktualny stan<br>1,0000<br>2,0000<br>4,0000<br>9,0000<br>5,0000<br>0,5000<br>0,5000<br>0,5000<br>0,5000<br>1,5000<br>1,5000<br>1,5000<br>1,0000                                                                                                    | ~              | Wybrane Indeksy<br>Wpisz, by wyszukać<br>Indeks/Nazwa<br>JANKA/jajka | Aktualny stan<br>10.0000 Prze<br>To H        | ed korektą szt.<br>ekta<br>korekcie szt. |                         | obiekt | 2 🛛                   |
| ELITY (34)     ELITY (34)     ELITY (34)     ELITY (34)     ELITY (39)     Styczeń (39)     Styczeń (39)     Styczeń (39)     ELITY (39)     Styczeń (39)     ELITY (39)     ELITY (3                                                                                                    |                                                                                                    | Aktualny stan<br>1,0000<br>4,0000<br>9,0000<br>0,5000<br>0,5000<br>0,5000<br>1,5000<br>1,5000<br>1,5000<br>1,0000<br>1,0000<br>1,0000<br>1,0000                                                                                                    | ¢              | Wybrane Indeksy<br>Wpisz, by wyszukać<br>Indels/Nazwa<br>JAIK4/jajka | Aktualny stan<br>10.0000 Prze<br>1 Po k      | ed korektą szt.<br>ekta<br>korekcie szt. | Dalej     O             | Obiekt | 2 2                   |
| Elitri (34)     Elitri (34)     Elitri (39)     Elitri (39)     Elitri (30)     Elitri (30)     Elitri (3                                                                                                    | J.m<br>Srt.<br>kg<br>srt.<br>srt.<br>srt.<br>srt.<br>srt.<br>srt.<br>srt.<br>srt.                                                                                                    | Aktualny stan<br>1,0000<br>2,0000<br>4,0000<br>9,0000<br>0,5000<br>0,5000<br>0,5000<br>0,5000<br>0,5000<br>1,5000<br>1,5000<br>1,0000<br>1,0000<br>1,0000<br>1,0000                                                                                                    | ¢              | Wybrane indeksy<br>Wpisz, by wyszukać<br>Indeks/Nazwa<br>JAIKA/Jajka | Aktualny stan<br>10.0000 Prze<br>Po l        | ed korektą szt.<br>ekta<br>korekcie szt. | Dalej S A               | obiekt | 2 ×                   |
| B Characteria (Caracteria (Caracteria                                                                                                    | J.m<br>Szt.<br>kg<br>szt.<br>szt.<br>szt.<br>szt.<br>szt.<br>szt.<br>szt.<br>szt.                                                                                                    | Aktualny stan<br>1,0000<br>2,0000<br>4,0000<br>9,0000<br>0,50000<br>0,50000<br>0,50000<br>1,5000<br>1,5000<br>1,5000<br>1,0000<br>2,5000<br>1,0000<br>1,0000<br>2,5000                                                                                                    |                | Wybrane indeksy<br>Wpisz, by wyszukać<br>Indeks/Nazwa<br>JahkA/jajka | Aktualny stan<br>10.0000 Prze<br>To H        | ed korekta szt.<br>ekta<br>korekcie szt. |                         | obiekt | 0 🛛                   |
| General Control Control C                                                                                                    |                                                                                                    | Aktualny stan<br>1,0000<br>2,0000<br>4,0000<br>9,0000<br>0,5000<br>0,5000<br>0,5000<br>0,5000<br>1,5000<br>1,5000<br>1,0000<br>1,0000  | ×              | Wybrane indeksy<br>Wpisz, by wyszukać<br>Indeks/Nazwa<br>JAIKA/Jajka | Aktualny stan<br>10.0000 Prze<br>1 Po k      | ed korektą szt.<br>ekta<br>korekcie szt. | Dalej     O     A       | Obiekt | 0 ×                   |
| Elitri (34)     Elitri (34)     Elitri (39)     Elitri (39)     Elitri (3                                                                                                    | J.m<br>Sat.<br>kg<br>sat.<br>sat.<br>sat.<br>sat.<br>sat.<br>sat.<br>sat.<br>sat.                                                                                                    | Aktualny stan<br>1,0000<br>2,0000<br>4,0000<br>9,0000<br>0,5000<br>0,5000<br>0,5000<br>0,5000<br>0,5000<br>1,5000<br>1,5000<br>1,0000<br>1,0000  | ¢              | Wybrane indeksy<br>Wpisz, by wyszukać<br>Indeks/Nazwa<br>JAIKA/Jajka | Aktualny stan<br>10.0000 Prze<br>Po l        | ed korektą szt.<br>ekta<br>korekcie szt. | Dalej S A               | Obiekt |                       |
| Belleric Construction     Belleric Construction     Belleric Cons                                                                                                    | J.m<br>Szt.<br>kg<br>szt.<br>szt.<br>szt.<br>szt.<br>szt.<br>szt.<br>szt.<br>szt.                                                                                                    | Aktualny stan<br>1,0000<br>2,0000<br>9,0000<br>5,0000<br>0,5000<br>0,5000<br>1,5000<br>1,5000<br>1,5000<br>1,0000<br>1,0000  |                | Wybrane indeksy<br>Wpisz, by wyszukać<br>Indeks/Nazwa<br>Ja/RA/jajka | Aktualny stan<br>10.0000 Prze<br>To H        | ed korektą szt.<br>ekta<br>korekcie szt. |                         | obiekt | 0 0                   |

13. Po wykonaniu wszystkich czynności sany magazynowe wartościowo i ilościowo będą zgodne

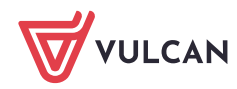